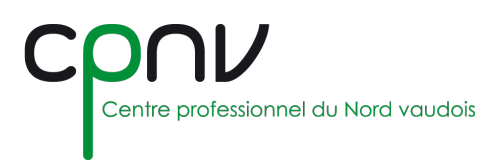

# EduVaud

Toutes les personnes en formation, ainsi que le personnel enseignant du Département (DFJC) disposent d'un compte de messagerie personnel EduVaud permettant d'accéder :

- A la messagerie personnelle @eduvaud.ch et au calendrier attaché.
- Aux outils **Office 365** mis à disposition par le département pour l'ensemble des établissements.

Toutes les communications officielles de l'Etat de Vaud et de notre Direction Générale (DGEP) seront dorénavant envoyées par le biais cette messagerie.

### Messagerie en ligne

- 1. Rendez-vous sur la page d'authentification d'Eduvaud : <u>http://outlook.office.com/eduvaud.ch</u>
- 2. Saisir les informations :
  - Votre **identifiant** de la forme <u>pxyyxxx@eduvaud.ch</u>, où x est une lettre et y un chiffre. L'identifiant n'est pas l'adresse email <u>prenom.nom@eduvaud.ch</u>.
  - Votre mot de passe personnel.

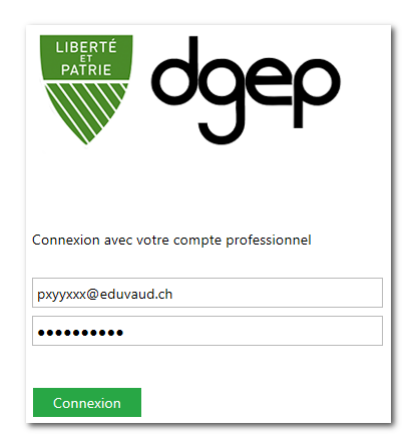

3. Vous accédez par défaut à la messagerie en ligne : https://outlook.office.com/mail/inbox.

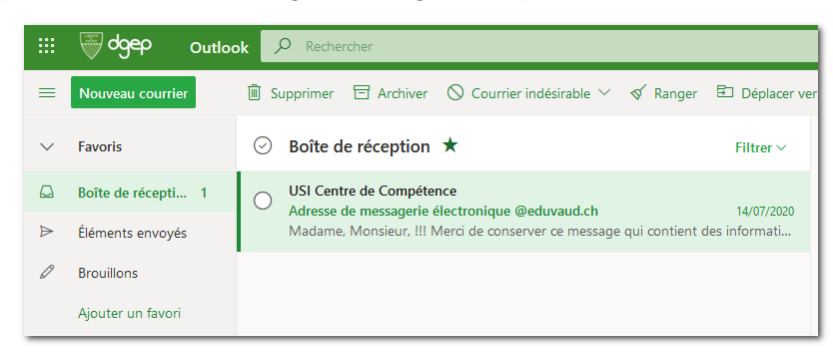

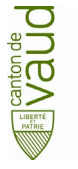

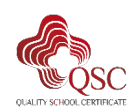

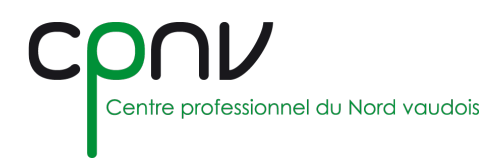

### Rediriger les messages sur une autre adresse mail (@cpnv.ch)

Les messages redirigés apparaissent comme provenant de l'expéditeur d'origine, et non comme transférés depuis votre compte @eduvaud.ch. La réponse à un message ainsi redirigé sera donc automatiquement adressée à son expéditeur d'origine.

- 1. Rendez-vous sur la messagerie en ligne : <u>https://outlook.office.com/mail/inbox</u>.
- 2. En haut de la page, sélectionnez « Paramètres » 🙅 puis « Afficher tous les paramètres d'Outlook »

| Paramètres                             | ×  |
|----------------------------------------|----|
| 🔎 Rechercher dans les paramètres d'O   | Du |
| Afficher tous les paramètres d'Outlook | 9  |

3. Sélectionnez « Courrier » > « Règles », puis cliquez sur « Créer une nouvelle règle »

| Paramètres           | Disposition          | Règles                                                                         |
|----------------------|----------------------|--------------------------------------------------------------------------------|
| 🔎 Rech. (paramètres) | Composer et répondre | Vous pouvez créer des règles qui indiquent                                     |
| 《 ③ Général          | Pièces jointes       | déclenchent des actions que prend la règle<br>commencant par la règle en haut. |
| ☑ Courrier           | Règles               |                                                                                |
| Calendrier           | Ranger               | + Ajouter une nouvelle règle<br>راس                                            |

- 4. Configurez la nouvelle règle, avec les paramètres suivants :
  - Nom : Choisissez un nom permettant de la reconnaitre
  - Condition : Appliquer à tous les messages
  - Action : Rediriger vers, puis entrez votre adresse mail

| L                                                                |                          |
|------------------------------------------------------------------|--------------------------|
| Ajout d'une condition                                            |                          |
| Appliquer à tous les message                                     | s V                      |
| Ajouter une autre condition                                      |                          |
|                                                                  |                          |
|                                                                  |                          |
| Ajout d'une action                                               |                          |
| Ajout d'une action<br>Rediriger vers                             | ✓ P prenom.nom@cpnv.ch × |
| Ajout d'une action<br>Rediriger vers                             | ✓ P prenom.nom@cpnv.ch × |
| Ajout d'une action<br>Rediriger vers<br>Ajouter une autre action | ✓ Prenom.nom@cpnv.ch ×   |

5. Cliquez sur « Enregistrer », puis fermez la fenêtre d'options et testez le bon déroulement de la redirection.

Vous pouvez alors désactiver ou réactiver cette redirection en tout temps depuis la liste de règles.

+ Ajouter une nouvelle règle

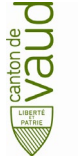

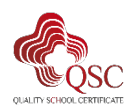

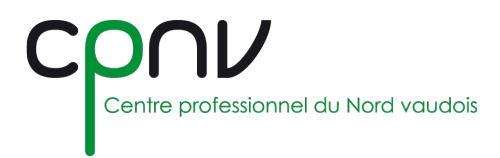

## Configurer la messagerie locale (Outlook)

1. Depuis Outlook, cliquez sur « Fichiers », puis « Informations », puis « Ajouter un compte »

| + | Ajouter un compte |
|---|-------------------|

2. Remplissez les champs demandés, puis cliquez sur « Suivant ».

| Ajouter un compte<br>Configuration de compte aut<br>Outlook peut configurer auto | romatique<br>matiquement plusieurs comptes de messagerie.                  | ×                 |
|----------------------------------------------------------------------------------|----------------------------------------------------------------------------|-------------------|
| Compte de messagerie                                                             |                                                                            |                   |
| Nom :                                                                            | Prenom Nom<br>Exemple : Élisabeth Andersen                                 |                   |
| Adresse de messagerie :                                                          | prenom.nom@eduvaud.ch<br>Exemple : elizabeth@contoso.com                   |                   |
| Mot de passe :<br>Confirmer le mot de passe :                                    | *************                                                              |                   |
|                                                                                  | Tapez le mot de passe que vous a remis votre fournisseur d'accès Internet. |                   |
| ○ Configuration manuelle ou t                                                    | ypes de serveurs supplémentaires                                           |                   |
|                                                                                  | < Précédent                                                                | Suivant > Annuler |

3. Le cas échéant, complétez les informations d'authentification en utilisant votre compte utilisateur (pxyyxxx@eduvaud.ch) et votre mot de passe personnel.

| <br> |  |
|------|--|

4. Outlook se configure automatiquement et affiche un message correspondant. Cliquez sur «Terminer » et redémarrer Outlook.

| Ajouter un compte                                                                                                    | × |
|----------------------------------------------------------------------------------------------------|---|
| Félicitations !                                                                                                    |   |
| Configuration en cours                                                                                                    |   |
| Outlook termine la configuration de votre compte. Cette action peut prendre plusieurs minutes.                                                                                   |   |
| <ul> <li>La recherche des paramètres de @eduvaud.ch est en cours Merci de patienter.</li> <li>La connexion au serveur de messagerie est en cours. Merci de patienter.</li> </ul> |   |
| Félicitations. Votre compte de messagerie est correctement configuré et prêt à être utilisé.                                                                                     |   |
| Modifier les paramètres du compte Ajouter un autre compte                                                                                                    | ] |
| < Précédent Terminer Annuler                                                                                                    |   |

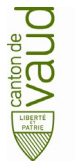

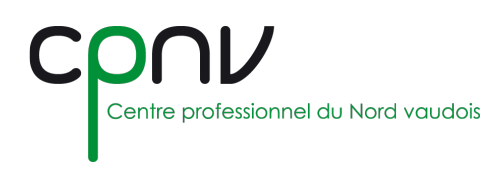

## Office 365 EduVaud

#### Office en ligne

En accédant en ligne à la messagerie EduVaud ou directement à Office (<u>https://www.office.com</u>) en utilisant votre compte @eduvaud.ch, vous avez accès à tous les outils activés pour Office online à partir du lanceur d'applications dans le coin supérieur gauche :

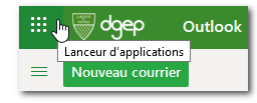

#### Installer Office localement

Depuis Office en ligne (<u>https://www.office.com</u>), vous pouvez télécharger et installer localement la suite Office en suivant les étapes demandées.

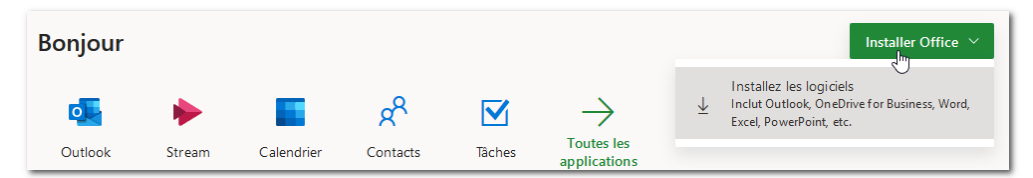

#### Compte personnel

Vous pouvez à tout moment consulter votre compte, compléter votre profil Office et installer une nouvelle instance d'Office à partir de votre portail personnel : <u>https://portal.office.com/account</u>

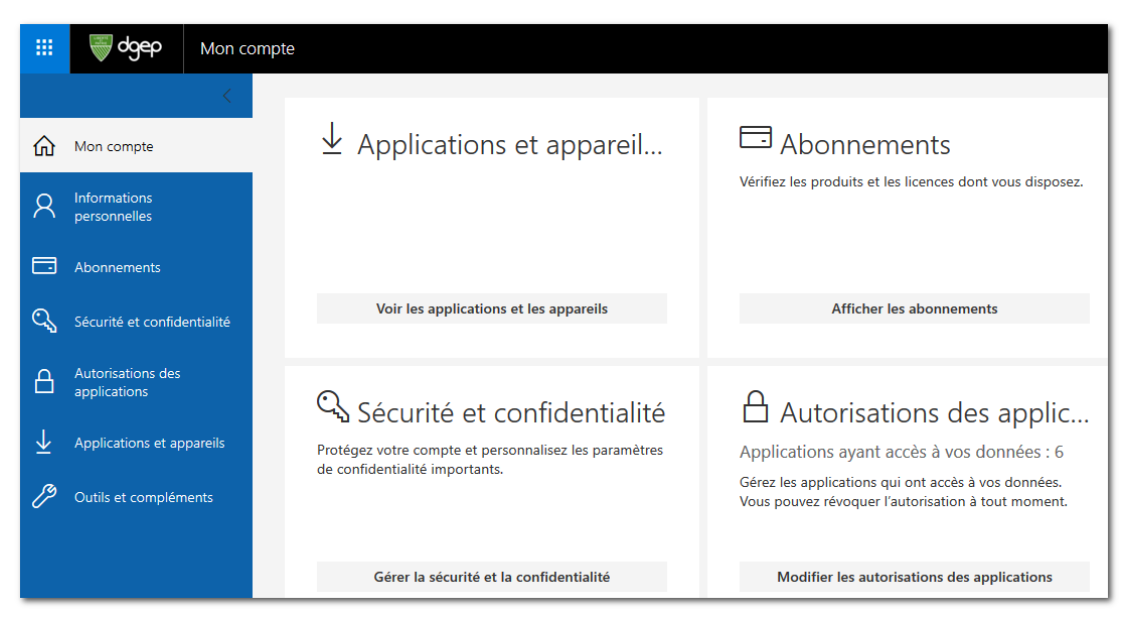

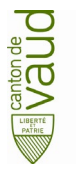

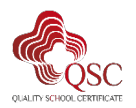